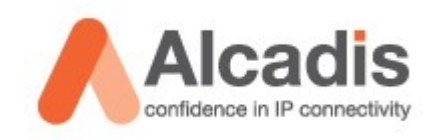

# Technote

EnGenius / Senao EOM-8670

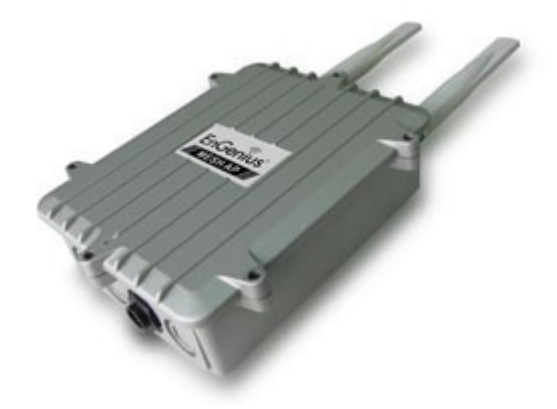

Mesh Layer 2 configuratie Transparant netwerk

| Merk     | EnGenius – Senao |
|----------|------------------|
| Model    | EOM-8670         |
| Firmware | 2.1.10           |
| Datum    | 09-04-2009       |

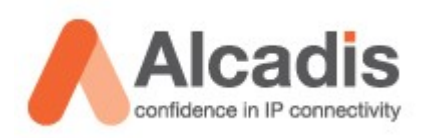

# Inhoudsopgave

| Inhoudsopgave                          | 2  |
|----------------------------------------|----|
| Node benaderen                         | 3  |
| Firmware updaten                       | 6  |
| Gateway configureren                   | 7  |
| Relay configureren                     | 14 |
| Network Management Server installeren  | 21 |
| Network Management Server configureren | 25 |

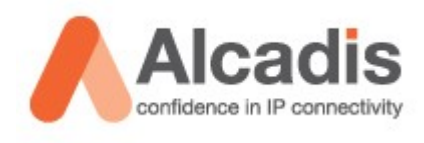

### Node benaderen

De MESH node dient draadloos benaderd te worden om deze te configureren. In uw draadloze netwerkverbindingen scherm zult u een SSID zien genaamd **"EnGenius MESH"** 

| or addroze metwerk verolinal                     |                                                                                                    |                       |
|--------------------------------------------------|----------------------------------------------------------------------------------------------------|-----------------------|
| Netwerktaken                                     | Een draadloos netwerk selecteren                                                                                                    |                       |
| 💋 Netwerklijst vernieuwen                        | Kilk op een onderdeel in de lijst hieronder als u een verbinding met e<br>binnen bereik wilt maken of als u meer informatie wilt weergeven. | sen draadloos netwerk |
| Een draadloos netwerk.<br>yoor een huis of klein | ((0))                                                                                                    |                       |
| bedrijf instellen                                | Beveiligd draadioos netwerk (WPA)                                                                                                    | (UDøa                 |
| /erwante taken                                   | ((Q))                                                                                                    |                       |
| i) Meer informatie over                          | Beveiligd draadioos netwerk (WPA)                                                                                                    | 10000                 |
| draadloze netwerken                              | ((0))                                                                                                    |                       |
| De volgorde van<br>voorkeursnetwerken            | Beveiligd draadioos netwerk (WPA)                                                                                                    | (Litte                |
| 🍃 Geavanceerde                                   | ((Q)) EnGenius MESH                                                                                                    |                       |
| instellingen wijzigen                            | Onbeveiligd draadicos netwerk.                                                                                                    |                       |
|                                                  | ((g))                                                                                                    |                       |
|                                                  | Beveiligd draadioos netwerk (WPA2)                                                                                                    | 1864                  |
|                                                  | ((g))                                                                                                    |                       |
|                                                  | Beveiligd draadloos netwerk (WPA)                                                                                                    | •000 -                |
|                                                  |                                                                                                    | Verbinding moken      |

Klik dubbel op de netwerknaam om verbinding te maken met het netwerk.

| Draadioze netwerkverbindi                       |                                                                                                    |                                                               |
|-------------------------------------------------|----------------------------------------------------------------------------------------------------|---------------------------------------------------------------|
| Netwerktaken                                    | Een draadloos netwerk sele                                                                            | cteren                                                        |
| 💋 Netwerklijst vernieuwen                       | Kilk op een onderdeel in de lijst hieronder als u<br>binnen bereik wilt maken of als u neer informati | een verbinding met een graadloos netwerk<br>ie wik weergeven. |
| Een draadloos netwerk<br>voor een huis of klein | ((Q)) EnGenius MESH                                                                                   | Verbonden 🔶 .                                                 |
| bedrijf instellen                               | Onbeveiligd draadloos netwerk                                                                         | (UBse                                                         |
| /erwante taken                                  | ((0))                                                                                                 |                                                               |
| Meer informatie over                            | Onbeveiligd draadoos netwerk                                                                          |                                                               |
| draadioze netwerken                             | ((0))                                                                                                 |                                                               |
| voorkeursnetwerken                              | Beveiligd draadioos netwerk (W                                                                        | PA) utili                                                     |
| Geovanceerde<br>instellingen witzigen           | ((o))                                                                                                 |                                                               |
|                                                 | Onbeveiligd draadloos netwerk                                                                         | 1864.                                                         |
|                                                 | ((0))                                                                                                 | Sg                                                            |
|                                                 | Beveiligd draadloos netwerk (W                                                                        | PA) atdUJ                                                     |
|                                                 | ((0))                                                                                                 |                                                               |
|                                                 | Beveiligd draadloos netwerk (W                                                                        | PA2) 0000                                                     |
|                                                 |                                                                                                    | Verbinding meken                                              |

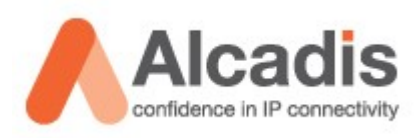

De verbinding zal nu automatisch opgezet worden en er zal een DHCP Client adres gegeven worden. U kunt de verkregen informatie zien in de status scherm van uw netwerkadapter.

| Status van Draadloze netwerkverbinding                                                                                                    | 🕴 🎦 Status van Draadloze netwerkverbinding 🖉 🕺                                                                                                    | 🖓 Status van Draadloze netwerkverbinding 🛛 🙎 🗶                                                                                                    |
|----------------------------------------------------------------------------------------------------|----------------------------------------------------------------------------------------------------|----------------------------------------------------------------------------------------------------|
| Algeneen   Ondersteuning                                                                                                    | Algeneen Ondersteuning                                                                                                    | Algemeen Ondersteuning                                                                                                    |
| Verbinding<br>Status: Verbonden<br>Netwerk: EnGenius MESH<br>Duur D2 33 43<br>Snehwich S4,0 Misse<br>Signaalsterkte: eMU<br>Activiteit<br>Vecconden — Onivergen<br>Pakketter: 450   11.764<br>Eigenschappen Uitschskelen Disadloze netwerken | Vebindingstatus         Advestype       Door DHCP toegetund         IP-adver:       172 16 121 253         Subnetmarker:       295 255 295 0         Standaadgateway:       172 16 121 1         Detable:       172 16 121 1         Detable: <td< td=""><td>Verbinding status Adventype: Door DHCP toegetvend IP-adven: 172.16.121.253 Subnetmasker: 295.255.295.0 Standbaard gateway: 172.16.121.1 Detail: Er zijn geen problemen gevonden met deze<br/>verbinding. Kik op Hentellen alv u geen verbinding kunt nisken.</td></td<> | Verbinding status Adventype: Door DHCP toegetvend IP-adven: 172.16.121.253 Subnetmasker: 295.255.295.0 Standbaard gateway: 172.16.121.1 Detail: Er zijn geen problemen gevonden met deze<br>verbinding. Kik op Hentellen alv u geen verbinding kunt nisken. |
| Slaten                                                                                                    | Sluiten                                                                                                    | Sluiten                                                                                                    |

Om verbinding te maken met de webinterface van de node dient u het IP adres te gebruiken die word weergegeven als Standaard-gateway.

Open uw internet browser en ga naar het volgende adres: "https://<ip-adres standaard gateway>"

| -10                             | R geblokkreed - Windows Internet Explorer                                                                                                    | Certificat  |
|---------------------------------|----------------------------------------------------------------------------------------------------|-------------|
| 🖌 🕂 🗙 Gauge                     | a.t/                                                                                                    | <b>9</b> 0- |
| 🦄 • 🔯 - 🙀 • 🖯 Bagka • 🎯 Extra • | ate wurdt gebänkleerd                                                                                                    | 2 4 1       |
|                                 | leem met het beveiligingscertificaat van deze website.                                                                                                    | 8           |
|                                 | ertificaat dat door deze website wordt gebruikt, is niet verleend door een vertrouwde<br>ntie.<br>ertificaat dat door deze website wordt gebruikt, is verleend aan een adres voor een andere |             |
|                                 | eveiligingscertificaten kunnen duiden op een poging om u informatie te ontflutseten of om<br>aar de server verzendt, te onderscheppen.                                                       |             |
|                                 | aden om deze webpagina te sluiten en niet naar deze webpagina te gaan.                                                                                                    |             |
|                                 | deze webpagina wilt sluiten.                                                                                                    |             |
|                                 | r deze website (niet aanbevolen).                                                                                                    |             |
|                                 | natie                                                                                                    |             |
|                                 |                                                                                                    |             |
|                                 |                                                                                                    |             |
|                                 |                                                                                                    |             |
|                                 |                                                                                                    |             |
|                                 |                                                                                                    |             |
|                                 |                                                                                                    |             |
|                                 |                                                                                                    |             |
|                                 |                                                                                                    |             |
|                                 |                                                                                                    |             |
|                                 |                                                                                                    |             |

Op de webpagina die u opent dient het beveiligings certificaat te accepteren of te klikken op **"Doorgaan naar deze website (niet aanbevolen)"** 

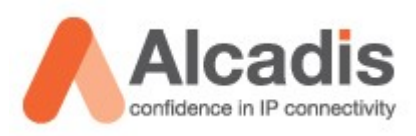

Wanneer u het certificaat geaccepteerd heeft zal het inlog scherm openen. Standaard inlog gegevens zijn als volgt: Gebruikersnaam: **admin** 

Gebruikersnaam: admin Wachtwoord: admin

| Verbinding met 17                                            | .16.121.1 maken                              |
|--------------------------------------------------------------|----------------------------------------------|
| 7                                                            | GFI                                          |
| Server 172.16.121.<br>gebruikersnaam en i<br>Gebruikersnaam: | op EnGenius Web UI vereist een<br>achtwoord. |
| Wachtwoord:                                                  | Dit wachtwoord onthouden                     |
|                                                              | OK Annuleren                                 |

Na het aanmelden zal het onderstaande scherm zichtbaar zijn.

| 🖉 EnGenius Web UI - Windows | Internet Explorer |                    |                       | _ @ ×                                   |
|-----------------------------|-------------------|--------------------|-----------------------|-----------------------------------------|
|                             | 121.1/            |                    | 💌 😵 Certificaatfout 🐓 | X Google                                |
| 😭 🏟 🔏 EnGenius Web UI       |                   |                    |                       | 🏠 🔹 🔝 👒 🌐 🔹 🔂 Bagina 🔹 🎯 Extra 🔹 🎽      |
| EnGenius                    | Wireless          | Mesh AP            | - Gateway             | EnGenius Web UI<br>SENAO Networks, Inc. |
|                             | Index             |                    |                       | ► Home ► Reset                          |
| System                      |                   |                    |                       |                                         |
| Network                     |                   |                    |                       |                                         |
| Security                    |                   | Title              | Description           |                                         |
| Services                    |                   | System             | System Settings.      |                                         |
| 0-0                         |                   | Network            | Network Settings.     |                                         |
| QUS                         |                   | Security           | Security Settings.    |                                         |
| System Management           |                   | 005                | OoS Settings.         |                                         |
| Login Setup                 |                   | System Management  | System Management.    |                                         |
| Tools                       |                   | Login Setup        | Login Setup.          |                                         |
| Status                      |                   | Tools              | Diagnostic Tools.     |                                         |
| Liele                       |                   | Status             | Status Page.          |                                         |
| rieip                       |                   | Help               | Help Page.            |                                         |
|                             |                   | Powered by SENAO N | etworks, Inc.         |                                         |

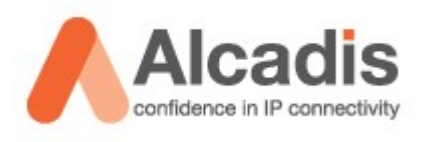

## Firmware updaten

De firmware kunt u updaten in het menu via de volgende handelingen.

In het menu klikt u op "System Management" en vervolgens op "Firmware"

| Caution! Do not switch off the device while upgrading the firmware. |          |  |
|---------------------------------------------------------------------|----------|--|
| Current Version: 2.1.10                                             |          |  |
| Select a firmware to upgrade:                                       |          |  |
|                                                                     | Bladeren |  |
| Upgrade                                                             |          |  |

Geadviseerd word versie 2.1.10. Als de Current Version ouder is als 2.1.10 dient u een upgrade uit te voeren.

d.m.v. bladeren te gebruiken kunt u de nieuwe firmware selecteren. Als u vervolgens op upgrade klikt zal de firmware geladen worden.

#### Let op!

De unit mag niet onderbroken worden van stroom totdat de upgrade succesvol is afgerond.

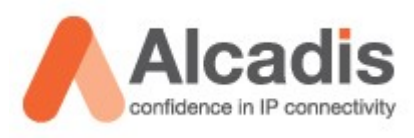

## Gateway configureren

Alle nodes worden standaard uitgeleverd als gateway inclusief DHCP server etc. We zullen hieronder de basis configuratie beschrijven voor een layer 2 netwerk.

In het linker menu gaat u naar system  $\rightarrow$  system.

| 🙋 EnGenius Web UI - Windows I                                                             | nternet Explorer     |                                  |                                 |                                  | _ <u>8 ×</u>                            |
|-------------------------------------------------------------------------------------------|----------------------|----------------------------------|---------------------------------|----------------------------------|-----------------------------------------|
|                                                                                           | 21.1/                |                                  | •                               | 😵 Certificaatfout 🛛 😽 🗙 🛛 Google | P •                                     |
| 🙀 🏘 🔏 EnGenius Web UI                                                                     |                      |                                  |                                 | 🙆 • 📾                            | 🔹 🖶 🔹 🔂 <u>P</u> agina 🔹 🍥 Extra 🔹 🎽    |
| EnGenius                                                                                  | Wireless             | Mesh                             | AP - Gate                       | eway                             | EnGenius Web UI<br>SENAO Networks, Inc. |
|                                                                                           | System Configuration |                                  |                                 |                                  | ► Home ► Reset                          |
| System<br>System<br>AutoIP-WLAN 1 &<br>VLAN<br>Zero Config<br>Advance<br>Restart & Backup |                      | Name<br>Location<br>Contact Name | Bedrijfsnaam<br>Locatie<br>Naam |                                  |                                         |
| Network                                                                                   |                      | Contact Email                    | E-mail@adres.nl                 |                                  |                                         |
| Converte :                                                                                |                      | Contact Phone                    | Telefoonnummer                  |                                  |                                         |
| Security                                                                                  |                      | Description                      | EnGenius-Gateway-L2             |                                  |                                         |
| Services                                                                                  |                      | Object ID<br>Operation Mode      | 1.3.6.1.4.1.14125.1             |                                  |                                         |
| QoS                                                                                       |                      |                                  | Save changes                    |                                  |                                         |
| System Management                                                                         |                      |                                  |                                 |                                  |                                         |
| Login Setup                                                                               |                      |                                  | Back to top   Help?             |                                  |                                         |
| Tools                                                                                     |                      |                                  |                                 |                                  |                                         |
| Status                                                                                    |                      | Pow                              | ered by SENAO Networks, Inc.    |                                  |                                         |
| Help                                                                                      |                      |                                  |                                 |                                  |                                         |
|                                                                                           |                      |                                  |                                 |                                  |                                         |
|                                                                                           |                      |                                  |                                 |                                  |                                         |
|                                                                                           |                      |                                  |                                 |                                  | ¥                                       |
|                                                                                           |                      |                                  |                                 | Vertrouwde websites              | € 100% ·                                |

Op deze pagina kunt u de gewenste bedrijfsgegevens invullen. Tevens dient u op deze pagina de Operation Mode in te vullen. Voor de eerste unit dient u te kiezen voor **"Layer 2 Gateway**"

Vervolgens klikt u op Save Changes. Boven aan de pagina staat de volgende melding:

Configuration saved. Please reboot to enable new settings

Ga nu naar → System → Restart / Backup → Reboot Klik op deze pagina op Reboot.

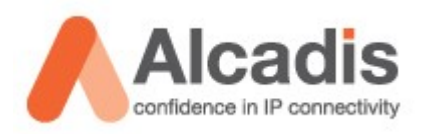

De unit zal nu opnieuw opstarten waarna u opnieuw de draadloze verbinding zal moeten opbouwen. Echter dienen we eerst een statisch IP adres in te geven aangezien de node geen DHCP meer uitgeeft op dit moment.

Als u de eigenschappen van uw draadloze netwerk adapter opent kunt u kiezen Voor Internet protocol TCP/IP (in MS Windows Vista dient u TCP/IP v4 te kiezen)

| annen   Diaddoze newerken   Geavanceerd                                                                       | Eigenschappen voor Internet-protocol (TEP/IP)                                                                                                    | ?                                            |
|----------------------------------------------------------------------------------------------------|----------------------------------------------------------------------------------------------------|----------------------------------------------|
| /erbinding maken via:                                                                                         | Algemeen                                                                                                    |                                              |
| Intel(R) PRO/Wireless 3945ABG Net     Configureren                                                            | IP-instellingen kunnen automatisch worden toegeweze<br>deze mogelijkheid ondersteurt. Als dit niet het geval is<br>netwerkbeheerder naar de geschikte IP-instellingen te | n als het netwerk<br>, dient u de<br>vragen. |
| M TAEGIS Protocol (IEEE 802.1x) v3.5.3.0                                                                      | C Automatisch een IP-adres laten toewijzen                                                                                                    |                                              |
| Stuurprogramma voor Netwerkcontrole                                                                           | - F Het volgende IP-adres gebruiken                                                                                                    |                                              |
| Themes-protocol (TCP/IP)                                                                                      | [P-adres: 172 . 16 .                                                                                                    | 121.10                                       |
|                                                                                                    | Subnetmasket: 255 . 255 .                                                                                                    | 255.0                                        |
| Installeren Verzeideren Eigenschappen                                                                         | Stanglaard-gateway.                                                                                                    |                                              |
| Beschrijving                                                                                                  | C Automatisch een DNS serveradres laten toewite                                                                                                    |                                              |
| transmission Control Protocol/Internet Protocol. Het<br>standaard-W/AN-protocol dat communicatie biedt tussen | De volgende DNS-serveradressen gebruiken:                                                                                                    |                                              |
| verschillende, met elkaar verbonden netwerken.                                                                | Voorkeurs-DNS-server:                                                                                                    |                                              |
| Z Pictoman in susteemuak weeveeven oed vende de verbinding                                                    | Alternatieve DNS-server:                                                                                                    |                                              |
| Melding weergeven als deze verbinding beperkte of geen<br>verbindingsmogelijkheden heelt                      |                                                                                                    | Geavangeerd                                  |

De IP gegevens die u dient in te vullen zijn verschillend per node. Als uw IP adres van uw node 172.16.121.1 is dient u een IP adres in te vullen In dit subnet. Bijvoorbeeld 172.16.121.10 met als subnetmask 255.255.255.0

Als u vervolgens weer verbinding maakt met het wireless netwerk EnGenius MESH zal u opnieuw verbinding kunnen maken met uw gateway.

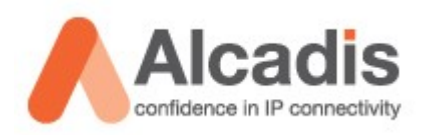

Als u naar System  $\rightarrow$  advance gaat kunt u onderaan de opgevraagde pagina de volgende settings ingeven. U dient de juiste Country te selecteren.

| Wireless                         |               |  |  |
|----------------------------------|---------------|--|--|
| Radio 1 distance (m)             | 1000          |  |  |
| Radio 2 distance (m)             | 1000          |  |  |
| Country                          | Netherlands 💌 |  |  |
| Outdoor Mode                     | Enable 💌      |  |  |
| External Channel Mode            | Disable 💌     |  |  |
| Mesh Minimum Signal Strength: 15 |               |  |  |
| Save changes                     |               |  |  |

Vervolgens klikt u op Save Changes. Boven aan de pagina staat de volgende melding:

Configuration saved. Please reboot to enable new settings

Ga nu naar

 $\rightarrow$  System

- → Restart / Backup
- $\rightarrow$  Reboot

Klik op deze pagina op Reboot.

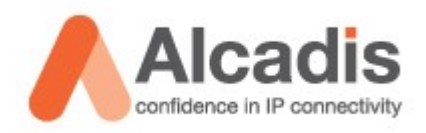

Aan de linker kant gaat u nu naar Network → WLAN → WLAN1 Hier vind u de instellingen voor de Backhaul. (de 5Ghz radio's zorgen voor de onderlinge verbindingen tussen de nodes)

| 🖉 EnGenius Web UI - Windows Internet Explorer |                                       |                                  |                               | _ <u>8</u> ×                            |
|-----------------------------------------------|---------------------------------------|----------------------------------|-------------------------------|-----------------------------------------|
| S → I https://172.16.121.1/                   |                                       | 🗾 😵 Certificaatfo                | sut 😽 🗙 Google                | <b>₽</b> -                              |
| 🙀 🏟 🔏 EnGenius Web UI                         |                                       |                                  | 🟠 • 🗟 - 🚔 •                   | 💡 <u>P</u> agina 🔹 🌀 Extra 🔹 🎽          |
| EnGenius Wireless Me                          | sh AP - La                            | iyer 2 Gat                       | eway                          | EnGenius Web UI<br>SENAO Networks, Inc. |
| Mesh-wireless configuration                   | n                                     |                                  | ► Hon                         | ne 🕨 Reset 📥                            |
| System                                        |                                       |                                  |                               |                                         |
| Network                                       | Configuration saved. Please r         | eboot to enable new settings     |                               |                                         |
| WLAN                                          | MAC address                           | 00:02:6f:4d:d7:4e                |                               |                                         |
| WLAN 1                                        | Mode                                  | ADHOC -                          |                               |                                         |
| WLAN 2                                        | Band                                  | 802.11a -                        |                               |                                         |
| WAN<br>Routing                                | ESSID                                 | EnGenius Backhaul                |                               |                                         |
|                                               | Frequency                             | 100: 5.500 GHz 💌                 |                               |                                         |
| Security                                      | Beacon Interval                       | 100                              |                               |                                         |
| Services                                      | RTS Threshhold                        | 2346                             |                               |                                         |
| QoS                                           | Fragmentation Threshhold              | 2346                             |                               |                                         |
| System Management                             | DTIM interval                         | 1                                |                               |                                         |
| нттрр                                         | Datarate                              | auto 💌                           |                               |                                         |
| SNMP                                          | Diversity                             | Card Default                     |                               |                                         |
| Syslog Server                                 | Tx antenna                            | Card Default                     |                               |                                         |
| Firmware                                      | Rx antenna                            | Card Default                     |                               |                                         |
| Configuration                                 | Base Datarate Max Tx Power ( dBm )    | 18                               |                               |                                         |
| NMS Address                                   | Current Datarate Max Tx Power ( dBm ) | 18 -                             |                               |                                         |
| Login Setun                                   | Security                              | AES -                            |                               |                                         |
|                                               | Encryption key                        | 01234567890123456789012345678901 |                               |                                         |
| Tools                                         | Save c                                | hanges                           |                               | _                                       |
|                                               |                                       |                                  | Dubbelklikken om beveiligings | instellingen te wijzigen                |

De volgende gegevens adviseren wij om aan te passen:

| Benaming   | Standaard         | Omschrijving                       |
|------------|-------------------|------------------------------------|
| ESSID:     | EnGenius Backhaul | Netwerknaam voor de backhaul       |
| Frequency: | CH – 100          | Kanaal voor de backhaul verbinding |
| Security:  | None              | Beveiliging van de backhaul.       |

Wij adviseren om de beveiling op AES te zetten en een encryption key in tegeven van 32 karakters.

Vervolgens klikt u op Save Changes. Boven aan de pagina staat de volgende melding:

Configuration saved. Please reboot to enable new settings

Ga nu naar

- $\rightarrow$  System
- $\rightarrow$  Restart / Backup
- $\rightarrow$  Reboot

Klik op deze pagina op Reboot.

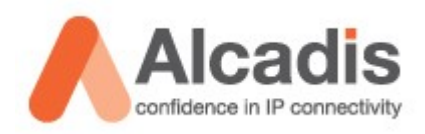

Aan de linker kant gaat u nu naar Network  $\rightarrow$  WLAN  $\rightarrow$  WLAN2 Hier vind u de instellingen voor de Client Access Radio. (de 2,4Ghz radio's zorgen voor de client access)

| 🖉 EnGenius Web UI - Windows I                                                            | nternet Explorer  |                                                                                                |                                                                                   |                                | _ <del>_</del> <del>_</del> <del>_</del> <del>_</del> <del>_</del> <del>_</del> <del>_</del> <del>_</del> <del>_</del> <del>_</del> |
|------------------------------------------------------------------------------------------|-------------------|------------------------------------------------------------------------------------------------|-----------------------------------------------------------------------------------|--------------------------------|----------------------------------------------------------------------------------------------------|
|                                                                                          | 21.1/             |                                                                                                | <b>•</b>                                                                          | 😵 Certificaatfout 🛛 😽 🗙 Google | P -                                                                                                    |
| 🚖 🔅 🔏 EnGenius Web UI                                                                    |                   |                                                                                                |                                                                                   | 🗿 • 🔊 • é                      | 🗼 🔹 🔂 Pagina 🔹 🕥 Extra 🔹 🎽                                                                                                    |
| EnGenius                                                                                 | Wireless          | Mesh AP - L                                                                                    | ayer 2                                                                            | Gateway                        | EnGenius Web UI<br>SENAO Networks, Inc.                                                                                             |
| <b>^</b> _                                                                               | APO configuration |                                                                                                |                                                                                   | -                              | Home Reset                                                                                                    |
| System<br>Network                                                                        |                   | Configuration saved. Please                                                                    | e reboot to enable new set                                                        | tings                          |                                                                                                    |
| WLAN<br>WLAN 1<br>WLAN 2<br>WAN<br>Routing                                               |                   | MAC address<br>Mode<br>Band<br>ESSID                                                           | 00:02:6f:4d:d7:4d<br>AP v<br>802.11g v<br>Hotspot                                 |                                |                                                                                                    |
| Security                                                                                 |                   | Broadcast SSID<br>Frequency                                                                    | Enable -                                                                          |                                |                                                                                                    |
| Services                                                                                 |                   | Beacon Interval                                                                                | 100                                                                               |                                |                                                                                                    |
| QoS                                                                                      |                   | RTS Threshhold                                                                                 | 2346                                                                              |                                |                                                                                                    |
| System Management<br>HTTPD<br>SNMP<br>Syslog Server<br>Firmware<br>Trap<br>Configuration |                   | Fragmentation Threshhold<br>DTIM interval<br>Datarate<br>Diversity<br>Tx antenna<br>Rx antenna | 2346<br>1<br>auto<br>Card Default<br>Card Default<br>Card Default<br>Card Default |                                |                                                                                                    |
| NMS Address                                                                              |                   | Base Datarate Max Tx Power ( dBm )<br>Current Datarate Max Tx Power ( dBr<br>Security          | 24<br>m)24 •<br>Open •                                                            |                                |                                                                                                    |
| Tools                                                                                    |                   | Save                                                                                           | e changes                                                                         |                                | <b>•</b>                                                                                                    |
| wireless.cgi                                                                             |                   |                                                                                                |                                                                                   | Vertrouwde websites            | <b>≪</b> 100% ▼ //                                                                                                    |

De volgende gegevens adviseren wij om aan te passen:

| Benaming   | Standaard     | Omschrijving                               |
|------------|---------------|--------------------------------------------|
| ESSID:     | EnGenius MESH | Netwerknaam voor de clients – b.v. Hotspot |
| Frequency: | Auto          | Kanaal voor de client access radio's       |
| Security:  | None          | Beveiliging van het netwerk.               |

Wij adviseren om de frequenties te managen en dit standaard op 1 / 6 of 11 te zetten een tweede node nooit op hetzelfde kanaal zetten ter voorkoming van interferentie. Wanneer er meer als 3 nodes gebruikt worden dient u een frequentie plan op te zetten zodat er interferentie voorkomen kan worden.

De security staat standaard uit. Als u het netwerk gebruikt als hotspot in combinatie met een PheeNet Access Control Server dan heeft u geen beveiliging nodig. Als u het netwerk zonder Access Control Server gebruikt is het aan te raden om de beveiliging in te schakelen.

Vervolgens klikt u op Save Changes. Boven aan de pagina staat de volgende melding:

Configuration saved. Please reboot to enable new settings

Ga nu naar

- $\rightarrow$  System
- $\rightarrow$  Restart / Backup
- $\rightarrow$  Reboot Klik op deze pagina op Reboot.

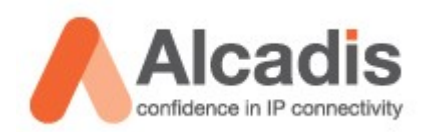

Aan de linker kant gaat u nu naar Security  $\rightarrow$  VLAN

VLAN0 is het standaard VLAN waar u de nodes mee managed. Als u dit vlan selecteert en vervolgens op edit klikt kunt u hier de gegevens aanpassen.

| 🙋 EnGenius Web UI - Windows | nternet Explorer                                                                                  | l ×     |
|-----------------------------|---------------------------------------------------------------------------------------------------|---------|
|                             | 21.1/                                                                                             | •       |
| 🚖 🎄 🏾 🏀 EnGenius Web UI     | 🛐 + 🛼 - 👘 e 📴 Estra                                                                               | . »     |
| EnGenius                    | Wireless Mesh AP - Layer 2 Gateway                                                                | И<br>С. |
|                             | VLAN configuration Reset                                                                          |         |
| System                      |                                                                                                   |         |
| Network                     |                                                                                                   |         |
| Security                    | Active VLAN                                                                                       |         |
| MSSID                       | ID Name IP Netmask Comments                                                                       |         |
| MAC access                  | •         0         viano         172:16:121:1         255:255:255:0         Default         VLAN |         |
| Services                    | Edit                                                                                              |         |
| QoS                         | Inactive VLAN                                                                                     |         |
| System Management           | VLAN1                                                                                             |         |
| Login Setup                 | Edit                                                                                              |         |
| Tools                       | Back to top   Help?                                                                               |         |
| Status                      |                                                                                                   |         |
| Help                        | Douazad by SEMAC Naturalize Tor                                                                   |         |
|                             |                                                                                                   |         |
|                             |                                                                                                   |         |
|                             |                                                                                                   |         |
|                             |                                                                                                   |         |
|                             |                                                                                                   | -       |
| Gereed                      | Vertrouwde webstes                                                                                | -       |

De IP gegevens die u nu ziet staan is het adres waar u de node op kunt benaderen. Dit kunt u Wijzigen zodat u dit vanuit uw netwerk kunt managen.

| 🥭 EnGenius Web UI - Windows I | Internet Explorer |                                 | _ @ ×                              |
|-------------------------------|-------------------|---------------------------------|------------------------------------|
|                               | 121.1/            | j                               | 🔹 😂 Certificaatfout 😽 🗙 Google 🖉 🖓 |
| 🚖 🎄 🔏 EnGenius Web UI         |                   |                                 | 🟠 🔹 🗟 🔹 🖶 Pagina 🔹 🎯 Extra 🔹 🎽     |
| EnGenius                      | Wireless Mesh     | AP - Layer 2                    | Gateway SENAO Networks, Inc.       |
|                               | VLANO - edit      |                                 | ► Home ► Reset                     |
| System                        |                   |                                 |                                    |
| Network                       |                   |                                 |                                    |
| Security                      |                   | ID 0                            |                                    |
| MSSID                         |                   | Type Static                     |                                    |
| MAC access<br>VLAN            |                   | IP 172 16 121 1                 |                                    |
| Sonvicor                      |                   | Netmask 255 255 255 0           |                                    |
|                               |                   | Routed Routable address         |                                    |
| QoS                           |                   | Active Enable                   |                                    |
| System Management             |                   | Save changes                    |                                    |
| Login Setup                   |                   | ¥                               |                                    |
| Tools                         |                   | Back to top   Help?             |                                    |
| Status                        |                   |                                 |                                    |
| Help                          |                   | Powered by SENAO Networks, Inc. |                                    |
|                               |                   |                                 |                                    |
| Gereed                        |                   |                                 | Vertrouwde websites                |

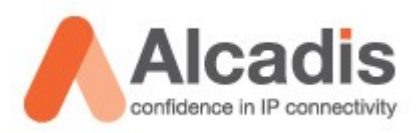

Als u op deze pagina een wijziging aan brengt dient u op Save changes te klikken. Boven aan de pagina staat de volgende melding:

Configuration saved. Please reboot to enable new settings

Ga nu naar → System → Restart / Backup → Reboot Klik op deze pagina op Reboot.

De node start nu opnieuw op. U kunt ondertussen uw statische ip adres veranderen naar het subnet waar u de unit voor geconfigureerd heeft. Vervolgens kunt u opnieuw draadloos verbinding maken met de unit en kunt u verder gaan met de configuratie van de mesh nodes.

Als u het IP adres hebt veranderd is het verstandig om te controleren of deze te benaderen is. Nadat u dit gedaan heeft is de gateway klaar voor gebruik.

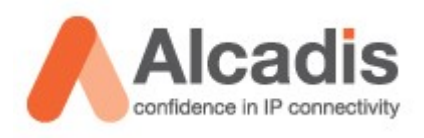

## Relay configureren

Voordat u de relay gaat configureren zult u eerst een verbinding moeten opzetten met de node. Dit kunt u doen door het hoofdstuk **"Node benaderen"** door te nemen en uit te voeren.

Alle nodes worden standaard uitgeleverd als gateway inclusief DHCP server. We zullen in onderstaande stappen beschrijven hoe u deze kunt instellen als Layer 2 – Relay.

| 🖉 EnGenius Web UI - Windows                                                               | Internet Explorer                                          |
|-------------------------------------------------------------------------------------------|------------------------------------------------------------|
|                                                                                           | 19.1/ 🔽 Certification 4 🖓 🗶 Goode 🖉 🤊                      |
| 🚖 🎄 🔏 EnGenius Web UI                                                                     | 🛐 + 🔝 - 👼 - 🕞 Pagina - 🌀 Extra - 🎽                         |
| EnGenius                                                                                  | Wireless Mesh AP - Gateway                                 |
|                                                                                           | System configuration Reset                                 |
| System<br>System<br>AutoIP-WLAN 1 &<br>VLAN<br>Zero Config<br>Advance<br>Restart & Backup | Name Bedrijfsnaam<br>Location Locatie<br>Contact Name Naam |
| Network                                                                                   | Contat Email                                               |
| Security                                                                                  | Description EnGenius-Relay-L2                              |
| Services                                                                                  | Object ID 1.3.6.1.4.1.14125.1                              |
| QoS                                                                                       | Operation Mode Layer 2 Relay 💌<br>Save changes             |
| System Management                                                                         |                                                            |
| Login Setup                                                                               | Back to top   Help?                                        |
| Tools                                                                                     | Developed by SEMA Methodate Tex                            |
| Status                                                                                    | Pomered by service networks, inc.                          |
| Help                                                                                      |                                                            |
|                                                                                           | -                                                          |
|                                                                                           |                                                            |
|                                                                                           |                                                            |
|                                                                                           | j j j j √ Vertrouwde websites l <sup>4</sup> √100% ▼ ∕     |

In het linker menu gaat u naar system  $\rightarrow$  system

Op deze pagina kunt u de gewenste bedrijfsgegevens invullen. Tevens dient u op deze pagina de Operation Mode in te vullen. Voor de eerste unit dient u te kiezen voor "Layer 2 Relay"

Vervolgens klikt u op Save Changes. Boven aan de pagina staat de volgende melding:

Configuration saved. Please reboot to enable new settings

Ga nu naar → System → Restart / Backup → Reboot Klik op deze pagina op Reboot.

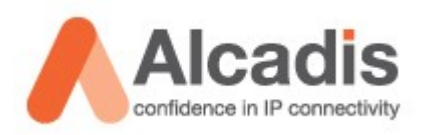

De unit zal nu opnieuw opstarten waarna u opnieuw de draadloze verbinding zal moeten opbouwen. Echter dienen we eerst een statisch IP adres in te geven aangezien de node geen DHCP meer uitgeeft op dit moment.

Als u de eigenschappen van uw draadloze netwerk adapter opent kunt u kiezen Voor Internet protocol TCP/IP (in MS Windows Vista dient u TCP/IP v4 te kiezen)

| Ulaadioze hetwerken   Geavanceerd                                                                            | Eigenschappen voor Internet-protocol (TCP/I                                                                                                    | P) ?                                                        |
|----------------------------------------------------------------------------------------------------|----------------------------------------------------------------------------------------------------|-------------------------------------------------------------|
| erbinding maken via:                                                                                         | Algemeen                                                                                                    |                                                             |
| Intel(R) PROAvireless 3945ABG Net Configureren  eze verbinding heeft de volgende gnderdelen nodig:           | IP instellingen kunnen automatisch worden toege-<br>deze mogelijkheid ondersteurt. Als dit niet het gev<br>netwerkbeheerder naar de geschikte IP-instellinge | vezen als het netwerk<br>val is, dient u de<br>m te vragen. |
| AEGIS Protocol (IEEE 802.1x) v3.5.3.0                                                                        | C Automatisch een IP-adres laten toewijzen                                                                                                    |                                                             |
| Stuurprogramma voor Netwerkcontrole                                                                          | - F Het volgende IP-adres gebruiken:                                                                                                    |                                                             |
| Themet-protocol (TCP/IP)                                                                                     | IP-adres: 172.1                                                                                                    | 6.121.10                                                    |
|                                                                                                    | Subnetmarker: 255.25                                                                                                    | 55.255.0                                                    |
| Installeren Verwijderen Eigenschappen                                                                        | Stanglaard-gateway:                                                                                                    | 10.11                                                       |
| Beschrijving                                                                                                 | C do transitieris ere DNS serverarires later tre-                                                                                                    | 08754                                                       |
| Transmission Control Protocol/Internet Protocol. Het<br>standaard-WAN-protocol dat communicatie biedt tussen | De volgende DNS-serveradressen gebruike                                                                                                    | n                                                           |
| verschillende, met elkaar verbonden netwerken.                                                               | Voorkeurs-DNS-server:                                                                                                    |                                                             |
|                                                                                                    | Alternatieve DNS-server                                                                                                    |                                                             |
| Enclogram in systeemvak weergeven gedurende de verbinding                                                    |                                                                                                    |                                                             |
| verbindingsmogelijkheden heett                                                                               |                                                                                                    | Geavangeerd                                                 |

De IP gegevens die u dient in te vullen zijn verschillend per node. Als uw IP adres van uw node 172.16.121.1 is dient u een IP adres in te vullen In dit subnet. Bijvoorbeeld 172.16.121.10 met als subnetmask 255.255.255.0

Als u vervolgens weer verbinding maakt met het wireless netwerk EnGenius MESH zal u opnieuw verbinding kunnen maken met uw relay.

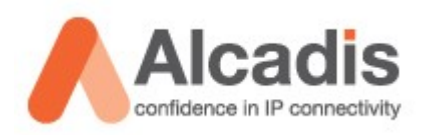

Als u naar System  $\rightarrow$  advance gaat kunt u onderaan de opgevraagde pagina de volgende settings ingeven. U dient de juiste Country te selecteren.

| Wireless                         |               |  |  |  |  |
|----------------------------------|---------------|--|--|--|--|
| Radio 1 distance (m)             | 1000          |  |  |  |  |
| Radio 2 distance (m)             | 1000          |  |  |  |  |
| Country                          | Netherlands 💌 |  |  |  |  |
| Outdoor Mode                     | Enable 💌      |  |  |  |  |
| External Channel Mode Disable 💌  |               |  |  |  |  |
| Mesh Minimum Signal Strength: 15 |               |  |  |  |  |
| Save changes                     |               |  |  |  |  |

Vervolgens klikt u op Save Changes. Boven aan de pagina staat de volgende melding:

Configuration saved. Please reboot to enable new settings

Ga nu naar

 $\rightarrow$  System

- → Restart / Backup
- $\rightarrow$  Reboot

Klik op deze pagina op Reboot.

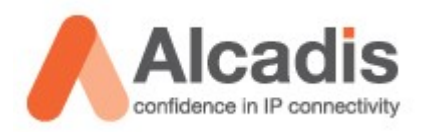

Aan de linker kant gaat u nu naar Network → WLAN → WLAN1 Hier vind u de instellingen voor de Backhaul. (de 5Ghz radio's zorgen voor de onderlinge verbindingen tussen de nodes)

| 🟉 EnGenius Web UI - Windows         | Internet Explorer       |                                     |                     |                   |               | _ # ×                                   |
|-------------------------------------|-------------------------|-------------------------------------|---------------------|-------------------|---------------|-----------------------------------------|
|                                     | 121.2/                  |                                     |                     | 💌 😵 Certificaatfo | ut 😽 🗙 Google | · 9                                     |
| 😭 🏟 🄏 EnGenius Web UI               |                         |                                     |                     |                   | 🟠 • 🔊         | - 🖶 - 😥 <u>P</u> agina - 🍈 Extra - 🎽    |
| EnGenius                            | Wireless                | Mesh AP -                           | Layer               | 2 Re              | elay          | EnGenius Web UI<br>SENAO Networks, Inc. |
|                                     | Mesh-wireless configura | ition                               |                     |                   |               | ► Home ► Reset <sup>▲</sup>             |
| System                              |                         |                                     |                     |                   |               |                                         |
| Network<br>WLAN<br>WLAN 1<br>WLAN 2 |                         | MAC address<br>Mode                 | 00:02:6f:4d:d7:4a   |                   |               |                                         |
| WAN                                 |                         | Band                                | 802.11a 💌           |                   |               |                                         |
| Routing                             |                         | ESSID                               | EnGenius Backhaul   |                   |               |                                         |
| Security                            |                         | Frequency                           | 100: 5.500 GHz 💌    |                   |               |                                         |
| Services                            |                         | Beacon Interval                     | 100                 |                   |               |                                         |
|                                     |                         | RTS Threshhold                      | 2346                |                   |               |                                         |
| Q05                                 |                         | Fragmentation Threshhold            | 2346                |                   |               |                                         |
| System Management                   |                         | DTIM interval                       |                     |                   |               |                                         |
| Login Setup                         |                         | Diversity                           | Card Default        |                   |               |                                         |
| Tools                               |                         | Tx antenna                          | Card Default        |                   |               |                                         |
| Status                              |                         | Rx antenna                          | Card Default        |                   |               |                                         |
| Holp                                |                         | Base Datarate Max Tx Power ( dBm )  | 18                  |                   |               |                                         |
| пер                                 |                         | Current Datarate Max Tx Power ( dBm | ) 18 💌              |                   |               |                                         |
|                                     |                         | Security                            | AES 💌               |                   |               |                                         |
|                                     |                         | Encryption key                      | 0123456789012345678 | 9012345678901     |               |                                         |
|                                     |                         | Save                                | changes             |                   |               |                                         |
|                                     |                         |                                     |                     |                   | Internet      | •<br>•<br>100% •                        |

De volgende gegevens adviseren wij om aan te passen:

| Benaming   | Standaard         | Omschrijving                       |
|------------|-------------------|------------------------------------|
| ESSID:     | EnGenius Backhaul | Netwerknaam voor de backhaul       |
| Frequency: | CH – 100          | Kanaal voor de backhaul verbinding |
| Security:  | None              | Beveiliging van de backhaul.       |

Wij adviseren om de beveiling op AES te zetten en een encryption key in tegeven van 32 karakters.

De gegevens die u hier invult dienen exact hetzelfde te zijn als in de gateway node. Als u afwijkt met de configuratie van de relay is het mogelijk dat het systeem niet functioneert.

Vervolgens klikt u op Save Changes. Boven aan de pagina staat de volgende melding:

Configuration saved. Please reboot to enable new settings

Ga nu naar → System → Restart / Backup → Reboot Klik op deze pagina op Reboot.

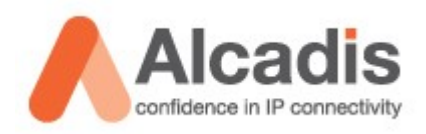

Aan de linker kant gaat u nu naar Network  $\rightarrow$  WLAN  $\rightarrow$  WLAN2 Hier vind u de instellingen voor de Client Access Radio. (de 2,4Ghz radio's zorgen voor de client access)

| 🖉 EnGenius Web UI - Windows         | Internet Explorer |                                    |                   |                         |                                         |
|-------------------------------------|-------------------|------------------------------------|-------------------|-------------------------|-----------------------------------------|
|                                     | 121.2/            |                                    |                   | 💌 😵 Certificaatfout 🛛 😽 | X Google                                |
| 🚖 🕸 🔏 EnGenius Web UI               |                   |                                    |                   |                         | 🐴 🔹 🔜 🖌 🖶 🔹 📴 Bagina 🔹 🎯 Extra 🔹 🎽      |
| EnGenius                            | Wireless          | Mesh AP -                          | Layer             | 2 Rela                  | EnGenius Web UI<br>SENAO Networks, Inc. |
|                                     | APO configuration |                                    |                   |                         | Home Reset                              |
| System                              |                   |                                    |                   |                         |                                         |
| Network<br>WLAN<br>WLAN 1<br>WLAN 2 |                   | MAC address<br>Mode<br>Band        | 00:02:6f:4d:d7:49 |                         |                                         |
| WAN<br>Routing                      |                   | ESSID                              | Hotspot           |                         |                                         |
| Security                            |                   | Broadcast SSID                     | Enable 💌          |                         |                                         |
| Services                            |                   | Frequency                          | auto              |                         |                                         |
|                                     |                   | Beacon Interval                    | 100               |                         |                                         |
| QoS                                 |                   | Fragmentation Throughold           | 2346              |                         |                                         |
| System Management                   |                   | DTIM interval                      | 1                 |                         |                                         |
| Login Setup                         |                   | Datarate                           | auto              |                         |                                         |
| Tools                               |                   | Diversity                          | Card Default      |                         |                                         |
| Status                              |                   | Tx antenna                         | Card Default      |                         |                                         |
| Help                                |                   | Rx antenna                         | Card Default      |                         |                                         |
|                                     |                   | Base Datarate Max Tx Power ( dBm ) | 24                |                         | -                                       |
|                                     |                   | Security                           |                   |                         |                                         |
|                                     |                   | Save                               | changes           |                         |                                         |
|                                     |                   |                                    |                   |                         | -                                       |
| Gereed                              | -                 |                                    |                   | S Internet              | € 100% × //                             |

De volgende gegevens adviseren wij om aan te passen:

| Benaming   | Standaard     | Omschrijving                               |
|------------|---------------|--------------------------------------------|
| ESSID:     | EnGenius MESH | Netwerknaam voor de clients – b.v. Hotspot |
| Frequency: | Auto          | Kanaal voor de client access radio's       |
| Security:  | None          | Beveiliging van het netwerk.               |

Wij adviseren om de frequenties te managen en dit standaard op 1 / 6 of 11 te zetten een tweede node nooit op hetzelfde kanaal zetten ter voorkoming van interferentie. Wanneer er meer als 3 nodes gebruikt worden dient u een frequentie plan op te zetten zodat er interferentie voorkomen kan worden.

De security staat standaard uit. Als u het netwerk gebruikt als hotspot in combinatie met een PheeNet Access Control Server dan heeft u geen beveiliging nodig. Als u het netwerk zonder Access Control Server gebruikt is het aan te raden om de beveiliging in te schakelen.

Vervolgens klikt u op Save Changes. Boven aan de pagina staat de volgende melding:

Configuration saved. Please reboot to enable new settings

Ga nu naar

 $\rightarrow$  System

- $\rightarrow$  Restart / Backup
- $\rightarrow$  Reboot Klik op deze pagina op Reboot.

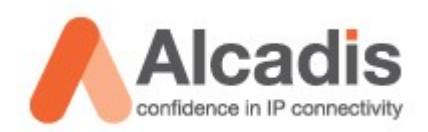

Aan de linker kant gaat u nu naar Security  $\rightarrow$  VLAN

VLAN0 is het standaard VLAN waar u de nodes mee managed. Als u dit vlan selecteert en vervolgens op edit klikt kunt u hier de gegevens aanpassen.

| 🜈 EnGenius Web UI - Windows I | Internet Explorer                                 |
|-------------------------------|---------------------------------------------------|
| 🕒 🗸 🖉 https://172.30.1        | 119.1/ 👻 Certification: 🍫 🗙 Goode 👂 -             |
| 🚖 🎄 🔏 EnGenius Web UI         | 🛐 + 🔜 - 🔂 Extra - 🌑                               |
| EnGenius                      | Wireless Mesh AP - Layer 2 Relay                  |
|                               | VLAN configuration Reset                          |
| System                        |                                                   |
| Network                       |                                                   |
| Security                      | Active VLAN                                       |
| MSSID                         | ID Name IP Netmask Comments                       |
| MAC access                    | C 0 vlan0 172.30.119.1 255.255.255.0 Default VLAN |
|                               | Edt                                               |
| Services                      |                                                   |
| QoS                           | Inactive VLAN                                     |
| System Management             | VLAN1                                             |
| Login Setup                   | Edit                                              |
| Tools                         | Back to top   Help?                               |
| Status                        |                                                   |
| Help                          |                                                   |
|                               | Powered by SENAO Networks, Inc.                   |
|                               |                                                   |
|                               |                                                   |
|                               |                                                   |
|                               |                                                   |
|                               | ▼<br>√ Vertrouwde webstes 1 ± 100% 4              |

De IP gegevens die u nu ziet staan is het adres waar u de node op kunt benaderen. Dit kunt u Wijzigen zodat u dit vanuit uw netwerk kunt managen. In ons voorbeeld is de gateway te vinden op IP 172.16.121.1. Om alles te kunnen managen vanuit één subnet hebben wij ervoor gekozen om het ip adres 172.30.119.1 te veranderen naar 172.16.121.2

| ID      | 0                  | ID 0                    |
|---------|--------------------|-------------------------|
| Туре    | Static 💌           | Type Static 💌           |
| IP      | 172 30 119 1       | IP 172 16 121 2         |
| Netmask | 255 255 0          | Netmask 255 255 0       |
| Routed  | Routable address 💌 | Routed Routable address |
| Comment | s Default VLAN     | Comments Default VLAN   |
| Active  | Enable 💌           | Active Enable           |
|         | Save changes       | Save changes            |

Als u op deze pagina een wijziging aan brengt dient u op Save changes te klikken. Boven aan de pagina staat de volgende melding:

#### Configuration saved. Please reboot to enable new settings

Ga nu naar

- $\rightarrow$  System
- $\rightarrow$  Restart / Backup
- $\rightarrow$  Reboot

Klik op deze pagina op Reboot.

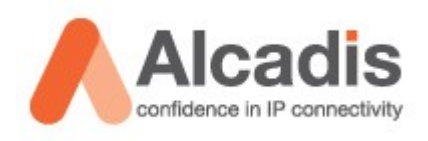

De node start nu opnieuw op. U kunt ondertussen uw statische ip adres veranderen naar het subnet waar u de unit voor geconfigureerd heeft. Vervolgens kunt u opnieuw draadloos verbinding maken met de unit en kunt u verder gaan met de configuratie van de mesh nodes.

Als u het IP adres hebt veranderd is het verstandig om te controleren of deze te benaderen is. Nadat u dit gedaan heeft is de relay klaar voor gebruik. Als u verbinding maakt met het gekozen SSID dan zou u nu in staat moeten zijn om een ping te sturen naar alle nodes in het netwerk.

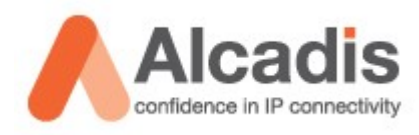

### Network Management Server installeren.

Om uw netwerk optimaal te beheren is er een Network Management Server beschikbaar voor MS Windows. U kunt deze op de volgende manier installeren.

Voer het installatie bestand uit: engeniusMesh\_installer\_v2.6.exe

| InstallAnywhere |                                                                     |           |  |  |  |
|-----------------|---------------------------------------------------------------------|-----------|--|--|--|
| <b>1</b>        | InstallAnywhere is bezig met het voorbereiden van de<br>installatie |           |  |  |  |
|                 |                                                                     |           |  |  |  |
|                 | 19%                                                                 |           |  |  |  |
|                 |                                                                     | Annuleren |  |  |  |
| © 2002-2006     | Macrovision Europe Ltd. and/or Macrovision Corporation              |           |  |  |  |

Tijdens de installatie is het verstandig om al uw overige programma's af te sluiten. Als u dit gedaan heeft kunt u op **Next** klikken.

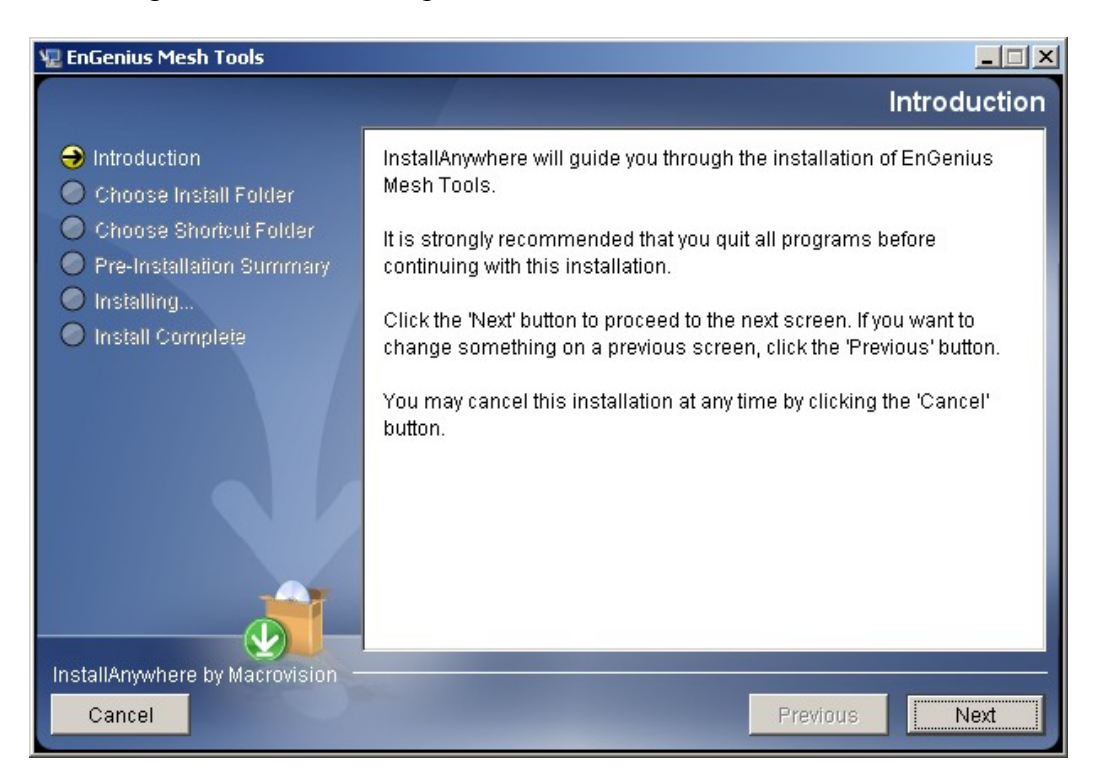

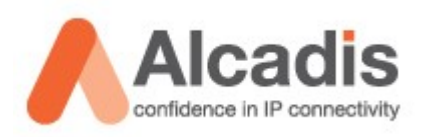

Standaard word het programma geïnstalleerd in de program files directory. U kunt ervoor kiezen om dit te veranderen naar een gewenste andere locatie. Vervolgens klikt u op **Next.** 

| 🖫 EnGenius Mesh Tools                                                        |                                      |
|------------------------------------------------------------------------------|--------------------------------------|
|                                                                              | Choose Install Folder                |
| Introduction                                                                 | Where Would You Like to Install?     |
| \varTheta Choose Install Folder                                              | C:\Program Files\EnGenius Mesh Tools |
| <ul> <li>Choose Shortcut Folder</li> <li>Pre-Installation Summary</li> </ul> | Restore Default Folder Choose        |
| O Installing                                                                 |                                      |
| Install Complete                                                             |                                      |
|                                                                              |                                      |
| InstallAnywhere by Macrovision -                                             | Dravious                             |
| Cancel                                                                       | Previous                             |

Veel programma's maken een snelkoppeling aan. In dit scherm kunt u kiezen waar u deze wilt hebben. Vervolgens klikt u op **Next** 

| 寝 EnGenius Mesh Tools                        |                                               |
|----------------------------------------------|-----------------------------------------------|
|                                              | Choose Shortcut Folder                        |
| Introduction                                 | Where would you like to create product icons? |
| Choose Install Folder                        | C In a new Program Group: EnGenius Mesh Tools |
| <ul> <li>Pre-Installation Summary</li> </ul> |                                               |
| O Installing                                 | O In the Start Menu                           |
| Install Complete                             | C On the Desktop                              |
|                                              | O In the Quick Launch Bar                     |
|                                              | C Other: Choose                               |
|                                              | C Don't create icons                          |
|                                              | Create Icons for All Users                    |
| InstallAnywhere by Macrovision -             |                                               |
| Cancel                                       | Previous                                      |

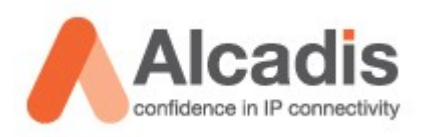

U ziet nu een samenvatting van de geselecteerde opties. Als u op **Install** klikt zal de software geïnstalleerd worden.

| 🟆 EnGenius Mesh Tools                                                                      |                                                                                                    |  |  |
|--------------------------------------------------------------------------------------------|----------------------------------------------------------------------------------------------------|--|--|
|                                                                                            | Pre-Installation Summary                                                                                            |  |  |
| Introduction                                                                               | Please Review the Following Before Continuing:                                                                      |  |  |
| 🟈 Choose Install Folder                                                                    | Product Name:                                                                                                    |  |  |
| 🕜 Choose Shortcut Folder                                                                   | EnGenius Mesh Tools                                                                                                 |  |  |
| <ul> <li>Pre-Installation Summary</li> <li>Installing</li> <li>Install Complete</li> </ul> | Install Folder:<br>C:\Program Files\EnGenius Mesh Tools                                                             |  |  |
|                                                                                            | Shortcut Folder:                                                                                                    |  |  |
|                                                                                            | C:\Documents and Settings\Support\Menu                                                                              |  |  |
|                                                                                            | Start\Programma's\EnGenius Mesh Tools                                                                               |  |  |
|                                                                                            | Disk Space Information (for Installation Target):<br>Required: 111.441.062 bytes<br>Available: 31.788.777.472 bytes |  |  |
| InstallAnywhere by Macrovision –<br>Cancel                                                 | Previous                                                                                                    |  |  |

De software word nu geïnstalleerd.

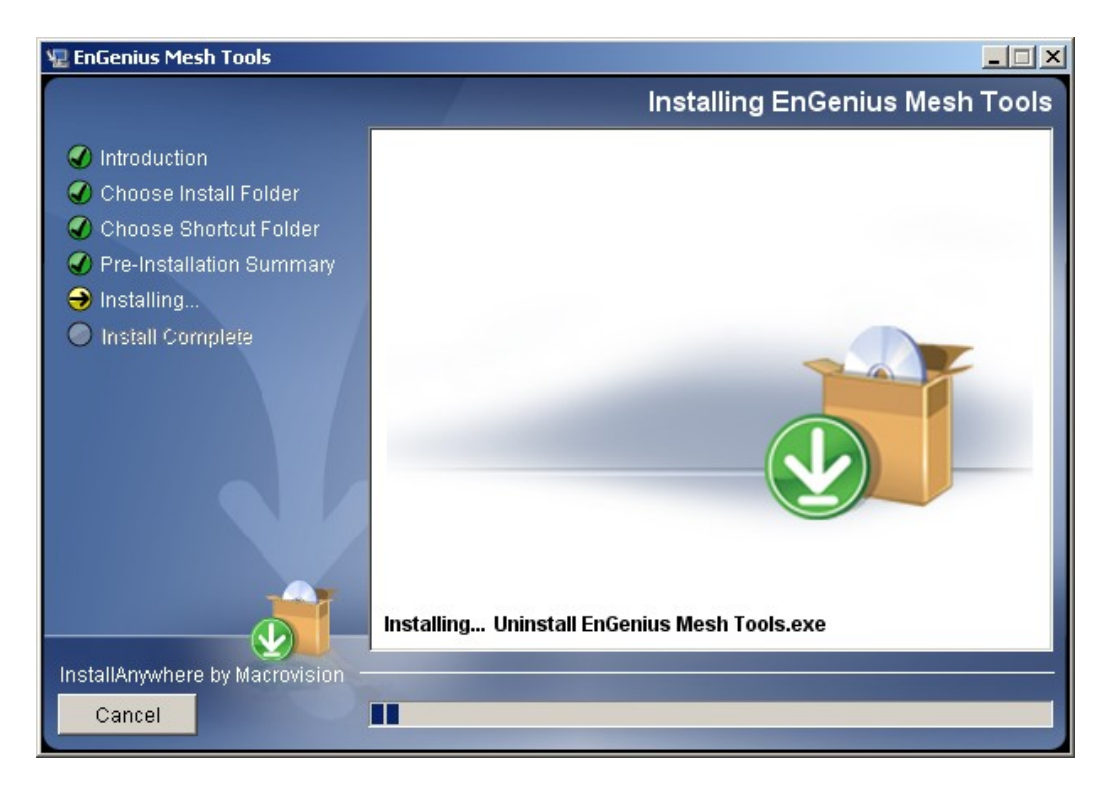

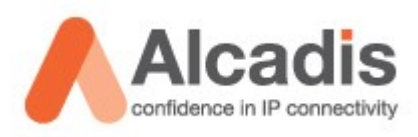

#### De installatie is gereed. Klik op **Done** om de installatie wizard af te sluiten.

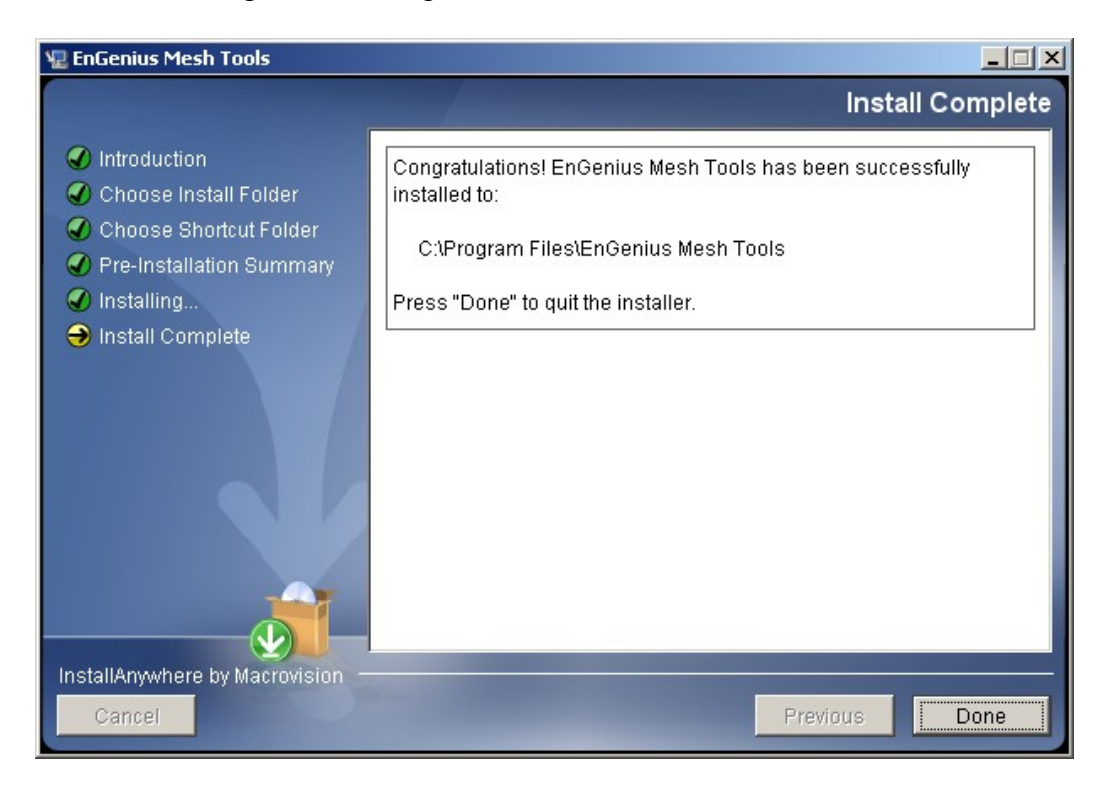

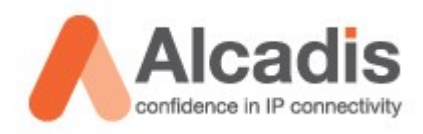

### Network Management Server configureren.

De installatie is uitgevoerd en we kunnen de software gebruiken. Open de software. Let op! U kunt alleen de software gebruiken als u met uw laptop in hetzelfde subnet gekoppeld bent.

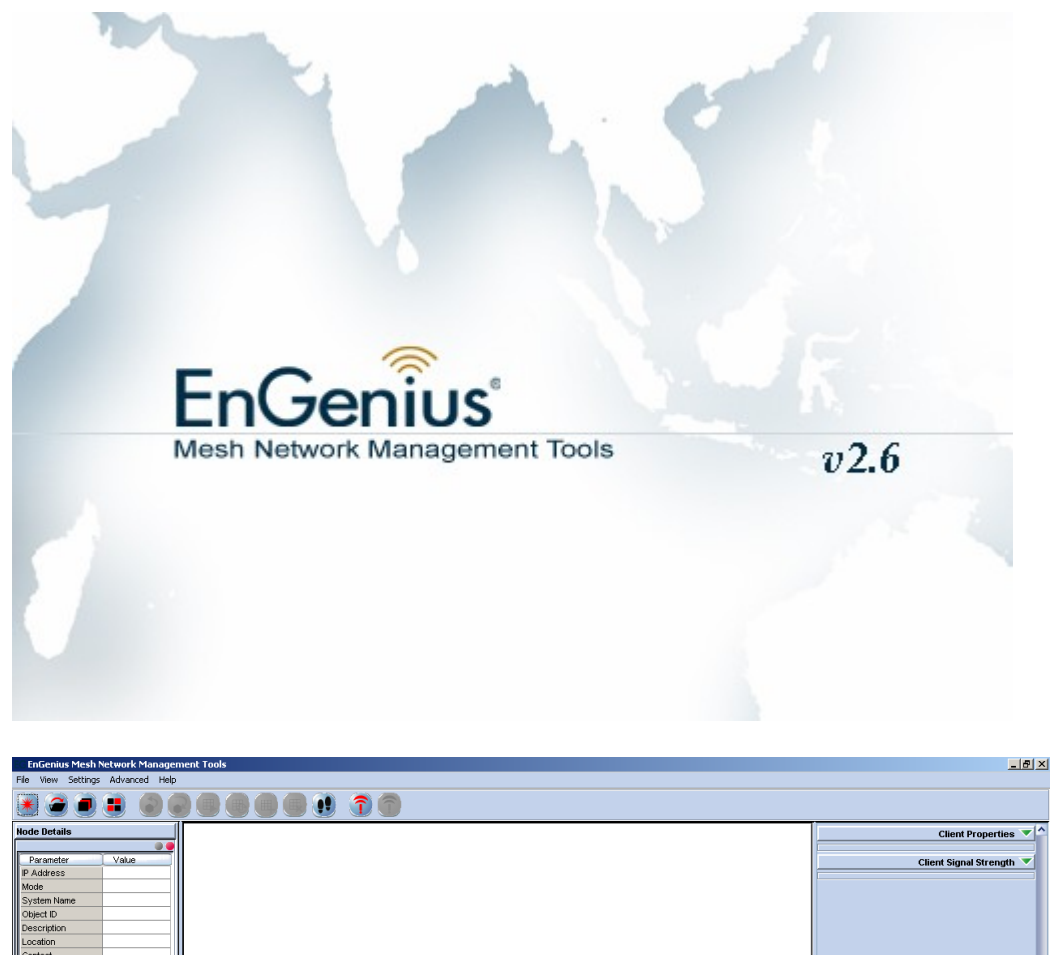

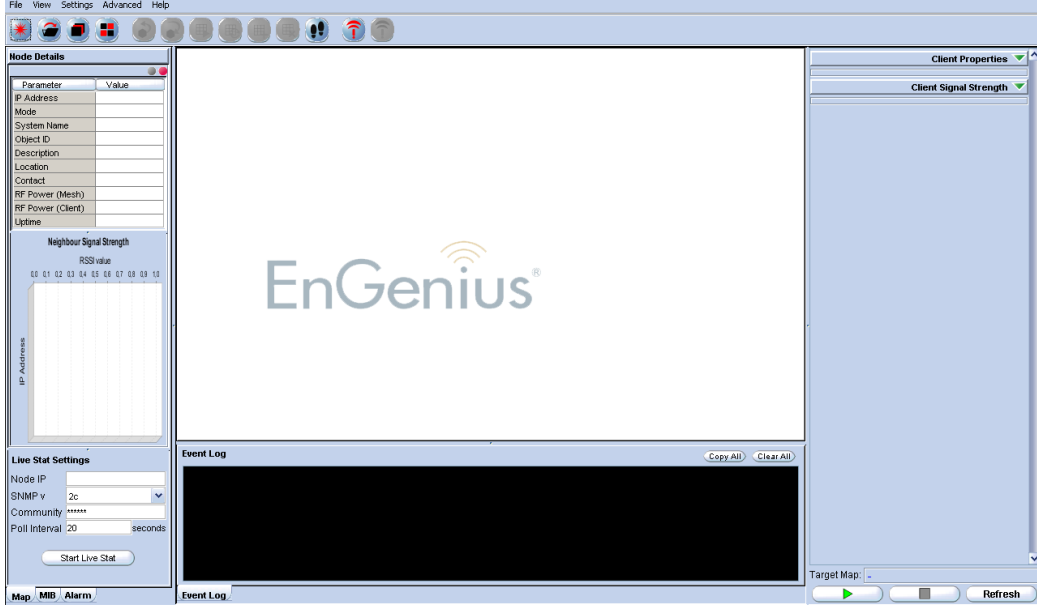

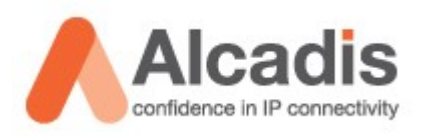

Om de nodes te kunnen monitoren vanuit de software dient u een map te genereren. Ga naar File  $\rightarrow$  Create Map.

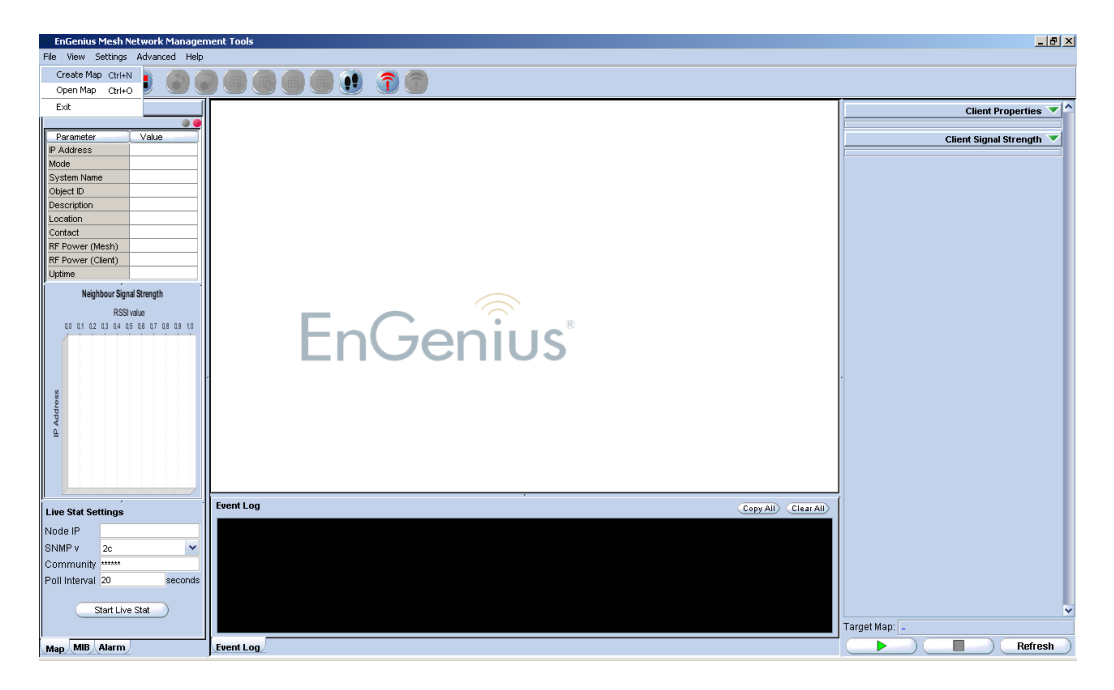

Het scherm Add New Profile opend zich.

U selecteerd bij Profile Type "Layer-2 Map" en geeft vervolgens een profiel naam in. Vervolgens bevestigd u dit en drukt u op "OK"

| EG Add New Profi                                                     | le | × |  |  |
|----------------------------------------------------------------------|----|---|--|--|
| Please enter the new profile name.<br>(No special character allowed) |    |   |  |  |
| Profile Type Layer-2 Map                                             |    |   |  |  |
| Profile Name Demo                                                    |    |   |  |  |
| OK Cancel                                                            |    |   |  |  |

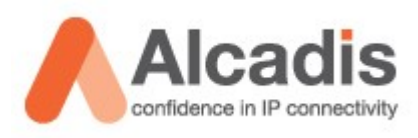

In het geopende scherm klikt u op Map en vervolgens op initiate port.

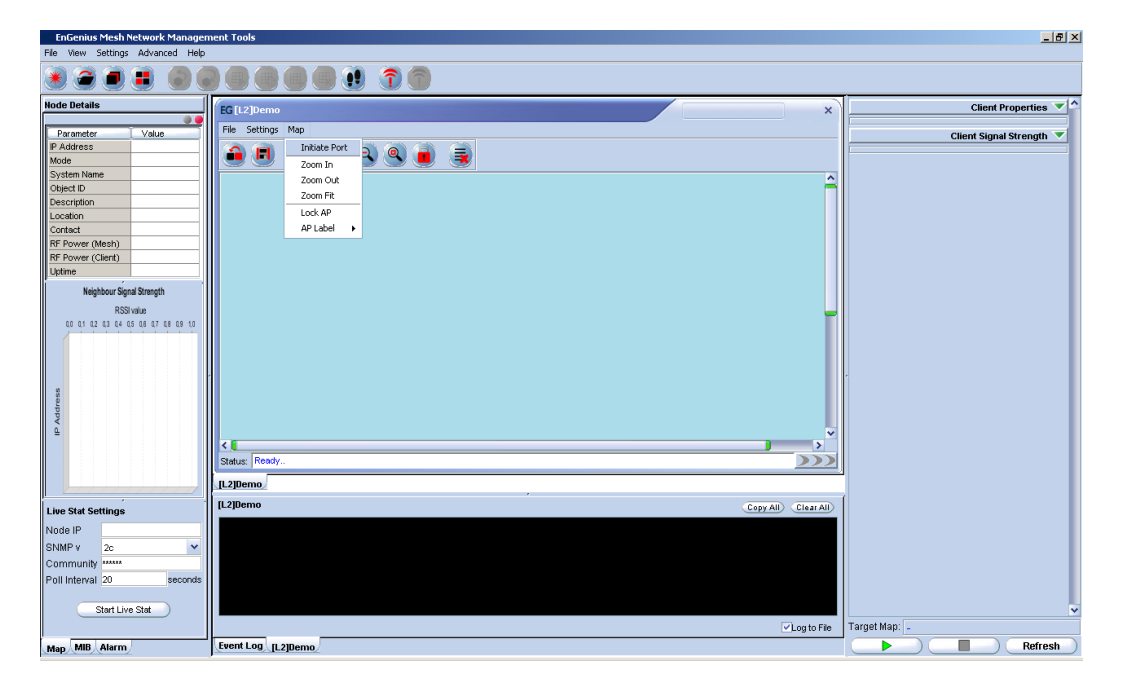

De monitor poort is geopend en wacht op inkomende verbindingen.

| [L2]Demo                                                                                 | Copy All Clear All |
|------------------------------------------------------------------------------------------|--------------------|
| 13:14:52 apr 08 '09 - Port opening<br>13:14:52 apr 08 '09 - Port opened. Start listening |                    |
|                                                                                          |                    |
|                                                                                          |                    |
|                                                                                          | 🔽 og to File       |

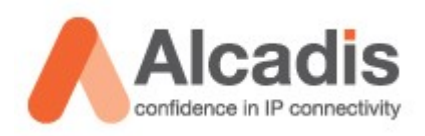

Wanneer de poort open staat gaat u terug naar uw nodes. U dient dit bij alle nodes uit te voeren.

Ga in de webinterface naar System Management  $\rightarrow$  NMS Address Klik nu op Selecteer Add en druk op "Save changes"

| 🖉 EnGenius Web UI - Windows                         | Internet Explorer |      |             |                                              |            |            |               |         |                |                              | a ×       |
|-----------------------------------------------------|-------------------|------|-------------|----------------------------------------------|------------|------------|---------------|---------|----------------|------------------------------|-----------|
|                                                     | 121.1/            |      |             |                                              |            | 💌 😨 Certif | icaatfout 😽 🗙 | Google  |                |                              | ρ-        |
| 😭 🏟 🄏 EnGenius Web UI                               |                   |      |             |                                              |            |            | 6             | • 🗟 • 🖷 | e 🔹 🔂 Pagina   | 🔹 💮 Extra                    | - ×       |
| EnGenius                                            | Wireless          | Mesh | AP -        | Laye                                         | r 2        | Ga         | atew          | ay      | EnC<br>SENAO I | Genius Web I<br>Networks, In | UI<br>IC. |
|                                                     | NMS Addresses     |      |             |                                              |            |            |               |         | Home           | Reset                        | i i       |
| System                                              |                   |      |             |                                              |            |            |               |         |                |                              |           |
| Network                                             |                   |      |             |                                              |            |            |               |         |                |                              |           |
| Security                                            |                   |      | 1           | IMS Address List                             |            |            |               |         |                |                              |           |
| Services                                            |                   |      | Address Por | t Interval Comme                             | nts Active |            |               |         |                |                              |           |
| QoS                                                 |                   |      |             |                                              |            |            |               |         |                |                              |           |
| System Management<br>HTTPD<br>SNMP<br>Syslog Server |                   |      | E           | Action Add  Save changes Back to top   Help? |            |            |               |         |                |                              |           |
| Trap<br>Configuration<br>NMS Address                |                   |      | Powered     | d by SENAO Networks,                         | , Inc.     |            |               |         |                |                              |           |
| Login Setup                                         |                   |      |             |                                              |            |            |               |         |                |                              |           |
| Tools                                               |                   |      |             |                                              |            |            |               |         |                |                              |           |
| Status                                              |                   |      |             |                                              |            |            |               |         |                |                              |           |
| Help                                                |                   |      |             |                                              |            |            |               |         |                |                              |           |
|                                                     |                   |      |             |                                              |            |            |               |         |                |                              |           |
|                                                     |                   |      |             |                                              |            |            |               |         |                |                              |           |
| Gereed                                              | •                 |      |             |                                              |            |            | Vertrouwde we | bsites  |                | <b>100%</b>                  | •         |

De volgende gegevens vult u in:

| Address:  | <het de="" ip-adres="" management="" server="" van=""></het> |
|-----------|--------------------------------------------------------------|
| Port:     | <default 8188=""></default>                                  |
| Interval: | <default 60=""></default>                                    |
| Comments: | <omschrijving></omschrijving>                                |
| Active:   | <enable></enable>                                            |
|           |                                                              |

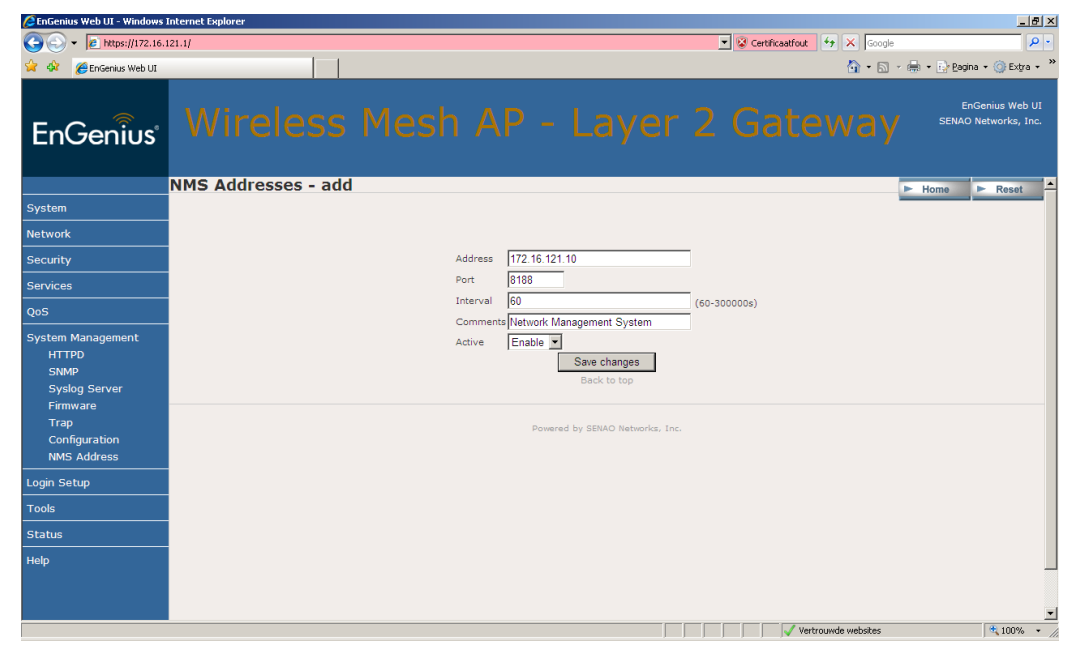

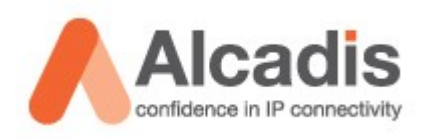

Als u het bovenstaande heeft uitgevoerd in uw node ziet u de volgende meldingen verschijnen in uw log van het management system. Tevens ziet u in het grafische gebied nodes koppelen en mogelijke connectie verbindingen zien.

| [L2]Demo                                                                                 |                                                                                                    | Copy All Clear All |
|------------------------------------------------------------------------------------------|----------------------------------------------------------------------------------------------------|--------------------|
| 13:14:52 apr 08 '09<br>13:14:52 apr 08 '09<br>13:15:16 apr 08 '09                        | - Port opening<br>- Port opened. Start listening<br>- New L2-Node Found: 00:02:6f:4d:d7:4e                                                                         |                    |
|                                                                                          |                                                                                                    | ✓Log to File       |
|                                                                                          |                                                                                                    |                    |
| [L2]Demo                                                                                 |                                                                                                    | Copy All Clear All |
| 13:14:52 apr 08 '09<br>13:14:52 apr 08 '09<br>13:15:16 apr 08 '09<br>13:15:16 apr 08 '09 | <ul> <li>Fort opening</li> <li>Fort opened. Start listening</li> <li>New L2-Node Found: 00:02:6f:4d:d7:4e</li> <li>New L2-Node Found: 00:02:6f:4d:d7:4a</li> </ul> |                    |
|                                                                                          |                                                                                                    | ✓Log to File       |